# SR5 Utility User Manual

2021/3/4 Version:1.0.0

#### **DEMOSTRATION SOFTWARE LICENSE**

Please read this agreement carefully before you start to install this demonstration software. If you do not agree please stop the installation of the software.

Software developed by GIGA-TMS INC. is provided "AS IS" without warranty of any kind, either express or implied, including, but not limited to, the implied warranties of fitness for a purpose, or the warranty of non-infringement. Without limiting the forgoing GIGA-TMS INC. makes no warranty that:

- The software will meet your requirements.
- The software will be uninterrupted, timely, secure or error-free.
- The results that may be obtained from the use of the software will be effective, accurate or reliable.
- The quality of the software will meet your expectations.
- Any errors in the software obtained from GIGA-TMS INC. will be corrected.

The software and its documentation made available for test or demo purpose

- could include technical or other errors, GIGA-TMS INC. may make changes to the software or documentation made available to shipped with the conjunction products
- may be out of date, and GIGA-TMS INC. makes no responsibility to update such materials

In no event shall GIGA-TMS INC. be liable to you or any third party for any special incidental, indirect or consequential damages of any kind, or any damages whatsoever, including, without limitation, those resulting from loss of use, data or profits, whether or not GIGA-TMS INC. has been advised of the possibility of damage, and on any theory of liability, arising out of or in connection with the use of the software.

The installation of the software is done at your own consideration and risk and with agreement that you will be solely responsibility for any damage to your system or loss of data that results from such activities.

#### LIMITED WARRANTY

GIGA-TMS INC. (GIGA-TMS) warrants that the products sold pursuant to this Agreement will perform in accordance with GIGA-TMS's published specifications. This warranty shall be provided only for a period of **one year** from the date of the shipment of the product from GIGA-TMS (the "Warranty Period"). This warranty shall apply only to the "Buyer" (the original purchaser, unless that entity resells the product as authorized by GIGA-TMS, in which event this warranty shall apply only to the first re-purchaser).

During the Warranty Period, should this product fail to conform to GIGA-TMS's specifications, GIGA-TMS will, at its option, repair or replace this product at no additional charge except as set forth below. Repair parts and replacement products will be furnished on an exchange basis and will be either reconditioned or new. All replaced parts and products become the property of GIGA-TMS. This limited warranty does not include service to repair damage to the product resulting from accident, disaster, unreasonable use, misuse, abuse, negligence, or modification of the product not authorized by GIGA-TMS. GIGA-TMS reserves the right to examine the alleged defective goods to determine whether the warranty is applicable.

Without limiting the generality of the foregoing, GIGA-TMS specifically disclaims any liability or warranty for goods resold in other than GIGA-TMS's original packages, and for goods modified, altered, or treated without authorization by GIGA-TMS.

Service may be obtained by delivering the product during the warranty period to GIGA-TMS (8F No. 31 Lane 169, Kang Ning Street, Hsi Chih Dist. New Taipei City, Taiwan). If this product is delivered by mail or by an equivalent shipping carrier, the customer agrees to insure the product or assume the risk of loss or damage in transit, to prepay shipping charges to the warranty service location, and to use the original shipping container or equivalent. GIGA-TMSs will return the product, prepaid, via a three (3) day shipping service. A Return Material Authorization ("RMA") number must accompany all returns. Buyers may obtain an RMA number by contacting Technical Support at +886-2-26954214.

# EACH BUYER UNDERSTANDS THAT THIS GIGA-TMS PRODUCT IS OFFERED AS IS. GIGA-TMS MAKES NO OTHER WARRANTY, EXPRESS OR IMPLIED, AND GIGA-TMS DISCLAIMS ANY WARRANTY OF ANY OTHER KIND, INCLUDING ANY WARRANTY OF MERCHANTABILITY OR FITNESS FOR A PARTICULAR PURPOSE.

IF THIS PRODUCT DOES NOT CONFORM TO GIGA-TMS'S SPECIFICATIONS, THE SOLE REMEDY SHALL BE REPAIR OR REPLACEMENT AS PROVIDED ABOVE. GIGA-TMS'S LIABILITY, IF ANY, SHALL IN NO EVENT EXCEED THE TOTAL AMOUNT PAID TO GIGA-TMS UNDER THIS AGREEMENT. IN NO EVENT WILL GIGA-TMS BE LIABLE TO THE BUYER FOR ANY DAMAGES, INCLUDING ANY LOST PROFITS, LOST SAVINGS, OR OTHER INCIDENTAL OR CONSEQUENTIAL DAMAGES ARISING OUT OF THE USE OF, OR INABILITY TO USE, SUCH PRODUCT, EVEN IF GIGA-TMS HAS BEEN ADVISED OF THE POSSIBILITY OF SUCH DAMAGES, OR FOR ANY CLAIM BY ANY OTHER PARTY.

#### LIMITATION ON LIABILITY

EXCEPT AS PROVIDED IN THE SECTIONS RELATING TO GIGA-TMS'S LIMITED WARRANTY, GIGA-TMS'S LIABILITY UNDER THIS AGREEMENT IS LIMITED TO THE CONTRACT PRICE OF THIS PRODUCT. GIGA-TMS MAKES NO OTHER WARRANTIES WITH RESPECT TO THE PRODUCT, EXPRESSED OR IMPLIED, EXCEPT AS MAY BE STATED IN THIS AGREEMENT, AND GIGA-TMS DISCLAIMS ANY IMPLIED WARRANTY, INCLUDING WITHOUT LIMITATION ANY IMPLIED WARRANTY OF MERCHANTABILITY OR FITNESS FOR A PARTICULAR PURPOSE.

GIGA-TMS SHALL NOT BE LIABLE FOR CONTINGENT, INCIDENTAL, OR CONSEQUENTIAL DAMAGES TO PERSONS OR PROPERTY. GIGA-TMS FURTHER LIMITS ITS LIABILITY OF ANY KIND WITH RESPECT TO THE PRODUCT, INCLUDING ANY NEGLIGENCE ON ITS PART, TO THE CONTRACT PRICE FOR THE GOODS. GIGA-TMS'S SOLE LIABILITY AND BUYER'S EXCLUSIVE REMEDIES ARE STATED IN THIS SECTION AND IN THE SECTION RELATING TO GIGA-TMS'S LIMITED WARRANTY.

# Contents

| 1. Installation               | 1  |
|-------------------------------|----|
| 1.1. System Requirements      | 1  |
| 1.2. Install SR5 Utility      | 1  |
| 2. Getting started            | 2  |
| 2.1. Communication            | 2  |
| 2.2. Terminologies            | 2  |
| 3. SR5 Utility User Interface | 4  |
| 3.1. Layout Overview          | 4  |
| 3.2. Main Window              | 5  |
| 3.2.1. Control Panel          | 5  |
| 3.2.2. General Tab            | 6  |
| 3.2.3. Scan Tab               | 7  |
| 3.2.4. Wiegand Tab            | 8  |
| 3.2.5. Text Tab               | 9  |
| 3.2.6. Advance Tab            | 9  |
| 4. Revision History           | 11 |

# 1. Installation

## **1.1. System Requirements**

- Windows XP/7/10
- .NET Framework 4.0

## 1.2. Install SR5 Utility

- 1. Download the executable from Disk5472.
- 2. Double-click SR5\_Utility.exe to execute the application.

# 2. Getting started

## 2.1. Communication

SR5 is an UHF RFID reader that can inventory UHF tags. Read tag data can be sent via multiple interfaces (RS-485 and RS-232) and protocols (OSDP, Wiegand, GNetPlus and plain text).

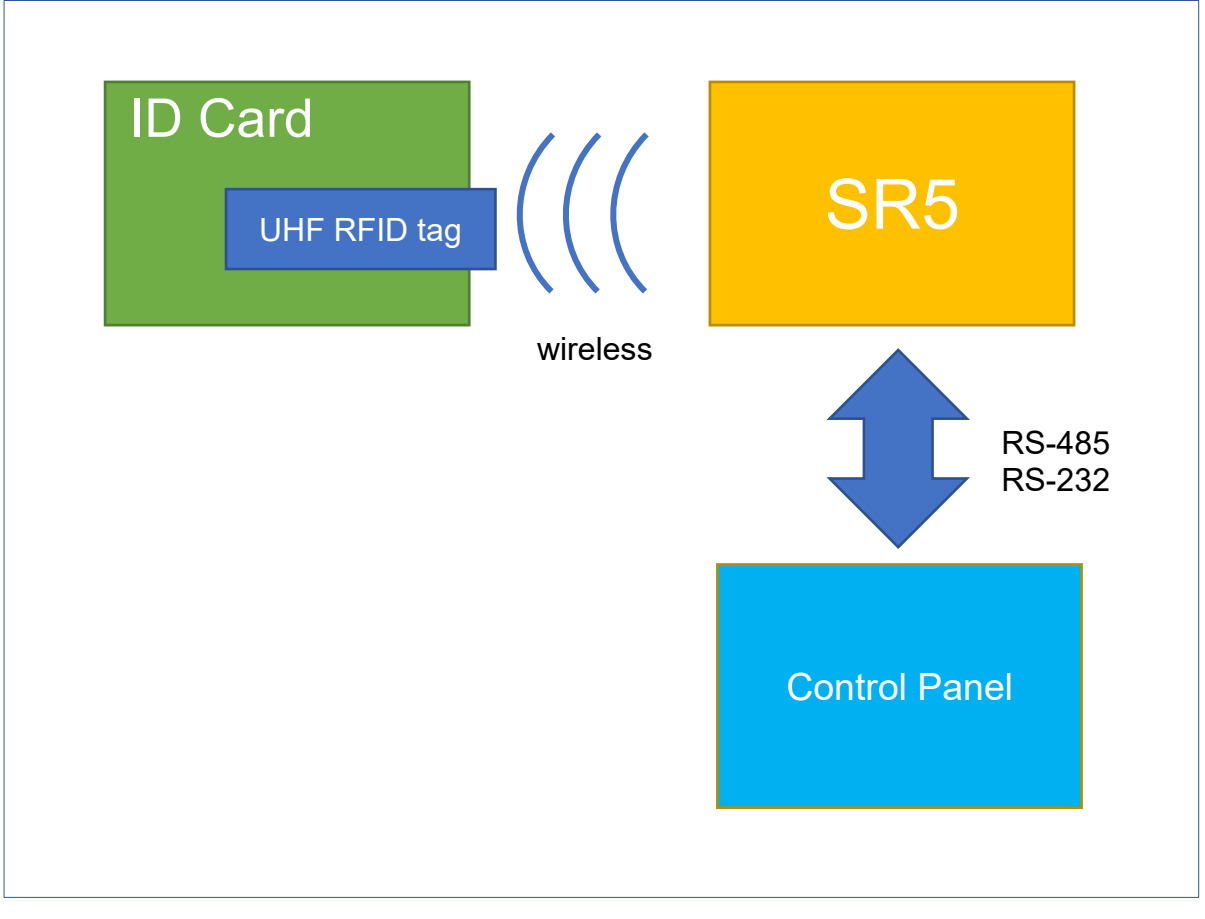

SR5 Utility is a Windows application that can be used to configure SR5 settings.

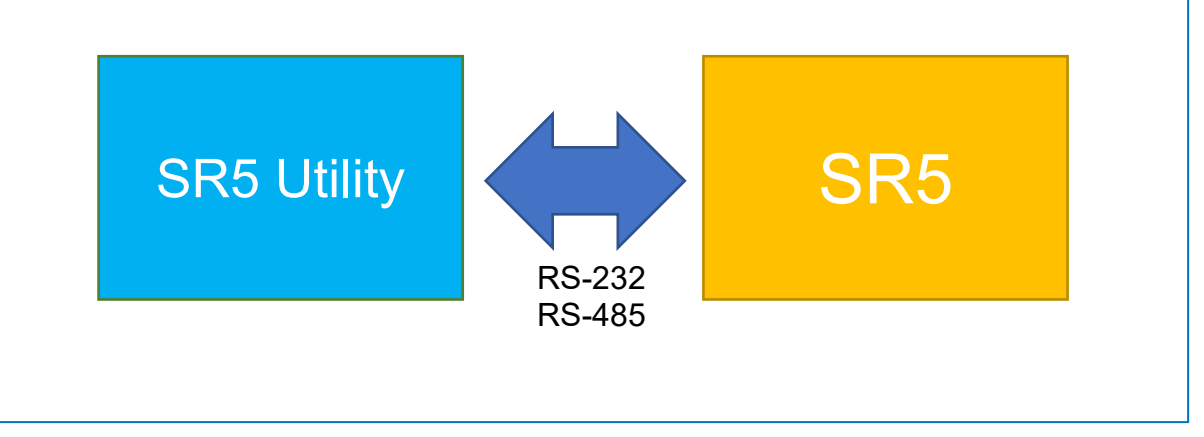

## 2.2. Terminologies

#### UHF

Ultra high Frequency RFID that communications at 860 MHz – 960 MHz.

#### RFID

Radio-frequency identification that can be used to track tags attached to goods.

#### Reader

A reader transmits information to a tag by an RF signal. The tag receives both information and operating energy from this RF signal.

#### Tag

An RFID tag is a small circuit that can attach to goods or ID cards so RFID readers can inventory them. Tags are passive, meaning that they receive all their operating energy from the Interrogator's RF signal.

#### Inventory

The process of a RFID reader scan and identify a tag.

#### EPC

Electronic Product Code, part of the tag memory.

#### TID

Tag-identification, part of the tag memory.

#### **User memory**

Part of the tag memory. It is optional.

#### OSDP

Open Supervised Device Protocol (OSDP) is an access control communications standard developed by the Security Industry Association (SIA).

#### **GNetPlus**

A communication protocol used by GIGA-TMS.

#### Wiegand

A communication protocol and interface used by many card readers.

# 3. SR5 Utility User Interface

## 3.1. Layout Overview

| SR5 Utility          |             |                    |           | - 🗆 X                                                        |                      |            |                 |   |
|----------------------|-------------|--------------------|-----------|--------------------------------------------------------------|----------------------|------------|-----------------|---|
| Firmware Version     | ROM-T       | 1950 V1.01R0 (2101 | 200)      |                                                              |                      |            |                 |   |
| General              | Scan        | Wiegand            | Text      | Advanced                                                     |                      |            |                 |   |
| Address (Hex)        |             | 00                 |           |                                                              |                      |            |                 |   |
| Baud Rate            |             | 115200             |           | ~                                                            |                      |            |                 |   |
| RF Power             |             | 13 dBm             |           | ~                                                            |                      |            |                 |   |
| Sensitivity          |             | -68 dBm            |           | ~                                                            |                      |            |                 |   |
| Output Interfa       | ce          | RS-232/RS485       | 5         | ~                                                            |                      |            |                 |   |
| Inventory Outp       | put         | GNetPlus Deco      | oded Data | ~                                                            |                      |            |                 |   |
| 🗆 Tag Rei            | move Notify | 1                  |           |                                                              |                      |            |                 |   |
|                      |             |                    | м         | ain Window                                                   | ,                    |            |                 |   |
|                      |             |                    |           | -                                                            |                      |            |                 |   |
|                      |             |                    |           |                                                              |                      |            |                 |   |
|                      |             | Import Settings    | Ex        | port Settings                                                |                      |            |                 |   |
| Connected            |             | Get Settings       | 5         | Set Settings                                                 |                      |            |                 |   |
| Disconnect           |             | Test               |           | Exit                                                         |                      |            |                 |   |
| Get settings success |             |                    |           |                                                              |                      |            |                 |   |
|                      |             |                    |           | Inventory Test                                               |                      |            |                 | × |
|                      |             |                    |           | 15:02:28.479: ID Card: ID=69<br>15:02:29.070: ID Card: ID=69 | 54214208<br>54214208 |            |                 |   |
|                      |             |                    |           | 1                                                            |                      | Test Windo | <mark>w </mark> |   |
|                      |             |                    |           |                                                              |                      |            |                 |   |
|                      |             |                    |           |                                                              |                      |            |                 |   |
|                      |             |                    |           |                                                              |                      |            |                 |   |
|                      |             |                    |           |                                                              |                      |            |                 |   |
|                      |             |                    |           |                                                              |                      |            |                 |   |
|                      |             |                    |           |                                                              |                      |            |                 |   |
|                      |             |                    |           |                                                              |                      |            |                 |   |
|                      |             |                    |           |                                                              |                      |            |                 |   |

#### Main Widow

Main settings and functions.

## **Test Window**

Test whether SR5 inventory output is as expected. Test Wiegand output is not supported.

## 3.2. Main Window

|               | SR5 Utility          |             |                         |       | - 🗆 X         |  |
|---------------|----------------------|-------------|-------------------------|-------|---------------|--|
|               | Firmware Version     | ROM-T1      | 950 V1.01R0 (2101       | 1200) |               |  |
| Setting Tabs  | General              | Scan        | Wiegand                 | Text  | Advanced      |  |
|               | Address (Hex)        |             | 00                      |       |               |  |
|               | Baud Rate            |             | 115200                  |       | ~             |  |
|               | RF Power             |             | 13 dBm ~                |       |               |  |
|               | Sensitivity          |             | -68 dBm                 |       | ~             |  |
|               | Output Interfac      | RS-232/RS48 | ~                       |       |               |  |
|               | Inventory Outp       | ut          | GNetPlus Decoded Data ~ |       |               |  |
|               | □ Tag Ren            | nove Notify |                         |       |               |  |
| Control Panel |                      |             | Import Settings         | Ex    | port Settings |  |
|               | Connected            |             | Get Settings            | 5     | Set Settings  |  |
|               | Disconnect           |             | Test                    |       | Exit          |  |
|               | Get settings success |             |                         |       |               |  |

## 3.2.1. Control Panel

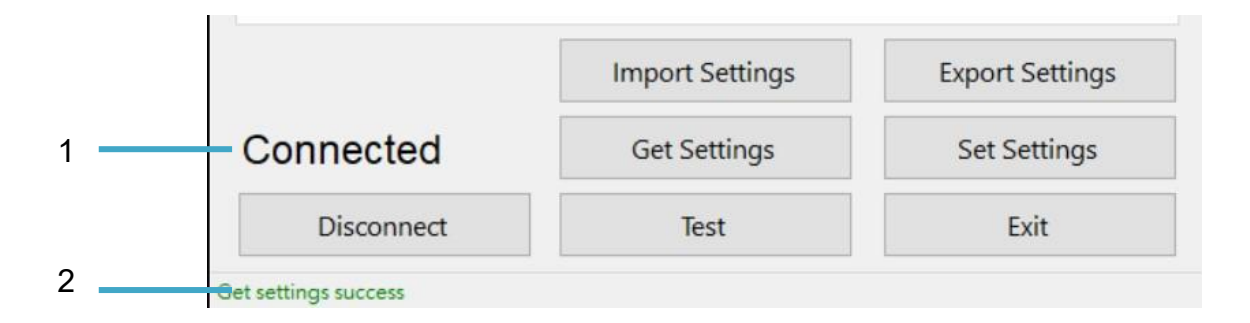

#### **Connection State (1)**

SR5 connection state.

## Status Bar (2)

The result of last operation.

#### **Connect / Disconnect:**

Connect or disconnect SR5.

#### **Import Settings**

Import settings from file to UI.

#### **Export Settings**

Export settings on UI to file.

#### **Get Settings**

Read settings from SR5 and show them on UI.

#### **Set Settings**

Write settings on UI into SR5.

#### Exit

Exit the application.

## 3.2.2. General Tab

| General          | Scan         | Wiegand     | Text         | Advanced |  |
|------------------|--------------|-------------|--------------|----------|--|
| Address (Hex)    | )            | 00          |              |          |  |
| Baud Rate        |              | 115200      |              | ~        |  |
| RF Power         |              | 13 dBm      | ~            |          |  |
| Sensitivity      |              | -68 dBm     | -68 dBm      |          |  |
| Output Interface |              | RS-232/RS4  | RS-232/RS485 |          |  |
| Inventory Output |              | GNetPlus De | coded Data   | ~        |  |
| 🗆 Tag Re         | emove Notify | 1           |              |          |  |

#### Address (Hex)

RS-485 Address used by OSDP protocol.

#### **Baud Rate**

RS-485 or RS-232 Baud settings.

#### **RF Power**

The strength of radio frequency power.

#### Sensitivity

Affect how reader distinguishes signal from noise. SR5 is more sensitive to RF signals but also more likely to consider noise as a signal if sensitivity is high.

#### **Output Interface**

Wiegand

(Wiegand) Output to Wiegand interface.

Multi RS-485

(GNetPlus) Output to RS-485 interface. SR5 will response only to polling.

RS-232/RS-485

(GNetPlus) Output to RS-232 or RS-485 interface.

• Wi-Fi

Not supported.

Auto

(OSDP, GNetPlus) Output to interfaces determined automatically by the system.

#### Note

Select Auto if you are using OSDP protocol to control SR5.

#### **Inventory Output**

GNetPlus Decoded Data

Output with GNetPlus protocol, decoded data format. Ex: SGTIN-96, UDC, ...

Tag Remove Notify

Whether to be notified when tags are removed.

GNetPlus Raw Data

Output with GNetPlus protocol, raw data format. PC and EPC will always be output. TID and User Bank are optional.

- Tag Remove Notify
  - Whether to be notified when tags are removed.
- Output TID
  - Whether to output TID data.
  - Output User Bank
    - Whether to output User Bank data.
- Plain Text
  - Output ASCII bytes without any protocol.
  - Output Field 1
  - Disabled
    - Skip this field.
  - ♦ EPC
    - Output EPC
  - PC+EPC
    - Output PC and EPC.
  - PC+EPC with Tag Remove Notify
    - Output PC, EPC and will be notified when tags are removed.
  - Output TID
    - Whether to output TID field.
    - Output User Bank Whether to output User Bank field.

#### Note

Select **GNetPlus Decoded Data** and **Tag Remove Notify** if you are using OSDP protocol to control SR5.

## 3.2.3. Scan Tab

Inventory settings.

| General        | Scan   | Wiegand       | Text   | Advanced |
|----------------|--------|---------------|--------|----------|
| Scan Mode      | Always | O User Define | d      |          |
|                |        | Command       | 🗆 DI 1 | 🗆 DI 2   |
|                |        | Hold Duration | on 5.0 | * S      |
| Time to Remo   | ve     | 15 times      |        | ~        |
| Tag Present In | terval | 7.0 s         |        | ~        |
| Buzzer         |        |               |        |          |

#### Scan Mode

Inventory condition.

- Always
  - Always inventory in auto mode.
- User Defined
  - Inventory is triggered by one of the following conditions.
  - Command

Inventory is triggered by a trigger active command.

DI1, DI2

Inventory is triggered when digital 1 or 2 is active.

Hold Duration

If selected, SR5 will inventory after triggered for the specified duration before it stops inventory automatically.

If not selected, SR5 will inventory indefinitely when trigger conditions are still active.

#### Time to Remove

If Time to Remove is set to 2, SR5 will output a tag removal event when an inventoried tag failed to inventory twice.

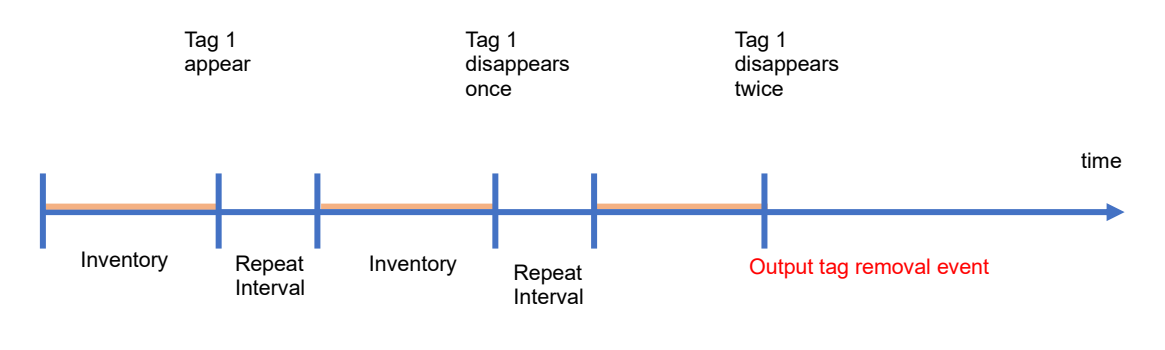

Time to Remove = 2

#### **Tag Present Interval**

Waiting time between each inventory round. It is not an absolute inventory time interval because of an inventory round may take longer or shorter.

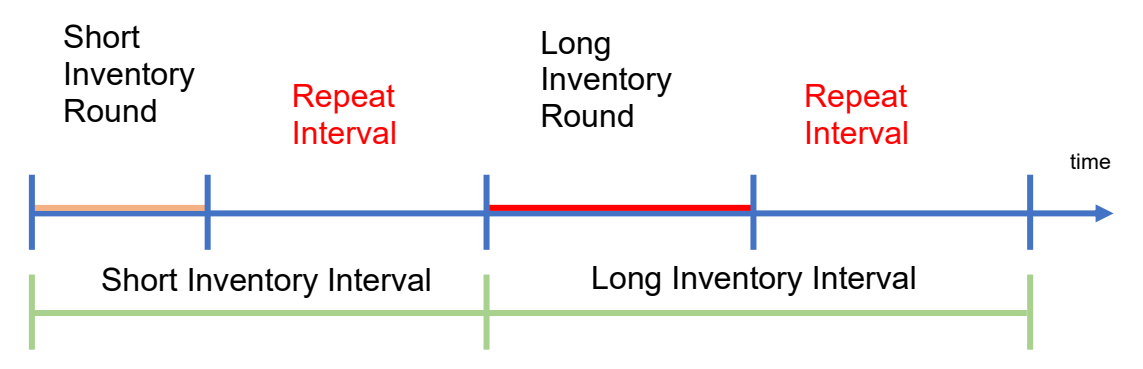

#### Buzzer

Whether to active buzzer when tag is inventoried.

## 3.2.4. Wiegand Tab

Wiegand output format settings.

| Wiegand Sta        | art Bit | 0           |       |  |
|--------------------|---------|-------------|-------|--|
| Wiegand Bit Length |         | 24          |       |  |
|                    |         | (Wiegand 26 | -bit) |  |

#### Wiegand Start Bit / Wiegand Bit Length

Wiegand trim settings. Count from the right to left, only bits between start bit and bit length will be output.

### 3.2.5. Text Tab

Plain text output settings.

| General           | Scan             | Wiegand           | Text      | Advanced           |
|-------------------|------------------|-------------------|-----------|--------------------|
| Raw Data Prep     | rocess           |                   |           |                    |
| Trim Start        | Bit              | 0                 | (Count fr | rom right to left  |
| Total Bit C       | ount             | 27                | (Count fr | rom right to left) |
| Output            |                  |                   |           |                    |
| Number Base       |                  | Hexadecima        | al        | ~                  |
| Trim Start Text   |                  | 0                 | (Count fr | rom right to left  |
| Total Text Length |                  | 27                | (Count fr | rom right to left) |
| Pad ze            | ros on left sid  | e                 |           |                    |
| Trim te           | ext on left side |                   |           |                    |
| (Right            | side is always   | trim by Trim Star | t Text)   |                    |

#### **Raw Data Preprocess**

When a tag is inventoried, the EPC bytes will be converted to bits and then trimmed. Count from right to left, only bits between Trim Start Bit and Total Bit Count will be passed to next step.

#### Output

The Raw Data Preprocess data bits will be converted to text, padded, and trimmed before output.

Number Base

Convert the output number to decimal or hexadecimal number text.

• Trim Start Text/ Total Text Length

After converted to decimal (or hexadecimal) text, count from right to left, excess characters will be trimmed.

• Pad zeros on left side

If the text is shorter than Total Text Length (without leading zeros), pad zeros on the left side.

• Trim text on left side

If the text is longer than Total Text Length (without leading zeros), trim characters on the left side.

## 3.2.6. Advanced Tab

Tamper and regulation settings.

| General  |          | Scan   | Wieg   | and      | Text     | Advanced |
|----------|----------|--------|--------|----------|----------|----------|
| G Sensor |          |        |        |          |          |          |
| G Sensor | Threshol | d      | 0      |          |          |          |
| Profile  |          |        | USA (  | 902.75 ~ | 927.25 N | /Hz)     |
| 902.75   | 903.25   | 903.75 | 904.25 | 904.75   | 905.25   | 905.75   |
| 906.25   | 906.75   | 907.25 | 907.75 | 908.25   | 908.75   | 909.25   |
| 909.75   | 910.25   | 910.75 | 911.25 | 911.75   | 912.25   | 912.75   |
| 913.25   | 913.75   | 914.25 | 914.75 | 915.25   | 915.75   | 916.25   |
| 916.75   | 917.25   | 917.75 | 918.25 | 918.75   | 919.25   | 919.75   |
| 920.25   | 920.75   | 921.25 | 921.75 | 922.25   | 922.75   | 923.25   |
| 923.75   | 924.25   | 924.75 | 925.25 | 925.75   | 926.25   | 926.75   |
| 927.25   |          |        |        |          |          |          |

#### G Sensor

Whether to enable the tamper alarm sensor. If enabled, SR5 will alarm with buzzer when acceleration exceeds the specified value.

#### **G** Sensor Threshold

The acceleration alarm threshold value.

#### Profile

UHF RFID frequency regulations. This setting is read-only.

# 4. Revision History

• 2021/03/04

Version: 1.0.0